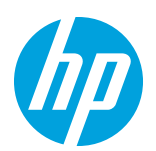

### **Rendering resolutions**

This document explains the rendering resolutions used by different RIPs (SAi, Onyx and Caldera) and how to change the parameters on these RIPs, in the event a customer needs to do so.

# **Original issue**

Diagonal lines can, sometimes, appear jagged. Depending on the instance, increasing the rendering resolution from 300x300dpi to 600x600dpi from the RIP software may solve the problem. In the picture below you can see the output differences between the two rendering resolutions:

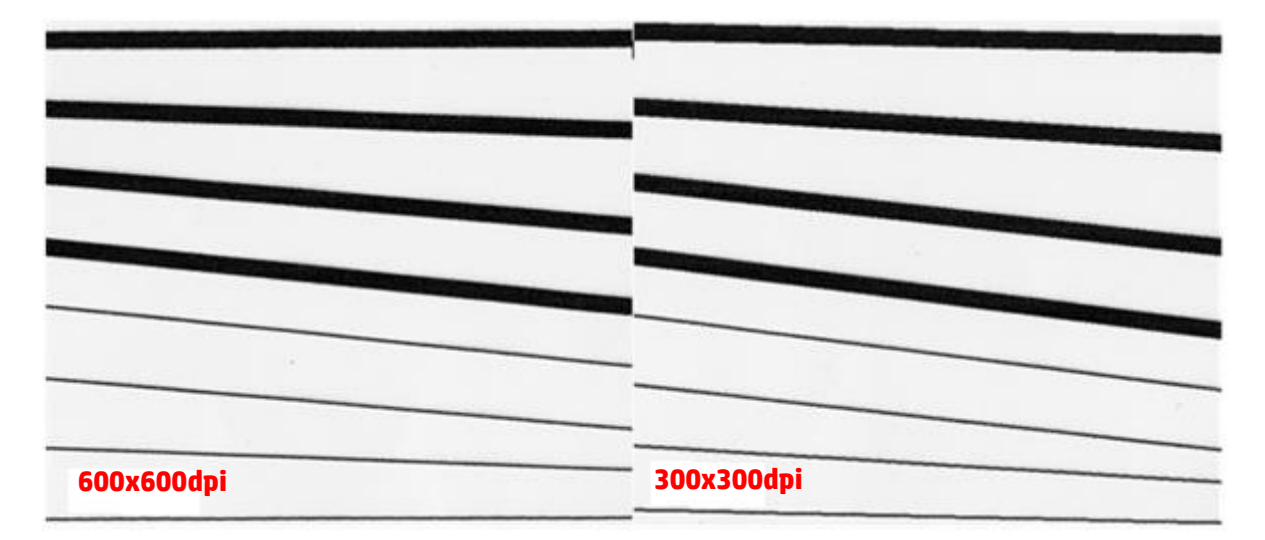

Poor text details have been observed when printing small white letters over a dark background. The most probable cause is insufficient printhead alignment and the advice is to align the printheads using self-adhesive vinyl. If this is not sufficient, then also increase the rendering resolution from 300x300dpi to 600x600dpi from the RIP software. The picture below shows one example of this defect:

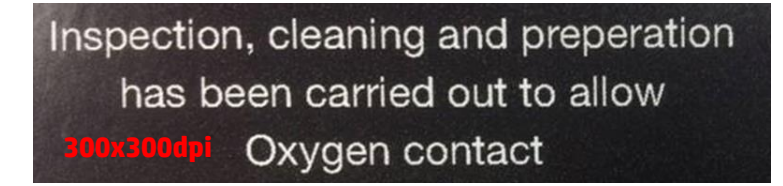

# **Rendering resolutions available**

In the current firmware rendering resolutions were set by default to the maximum available value for print modes equal to or greater than 6 passes (as shown in the table below), But for previous profiles, which were downloaded with the firmware NEXUS\_0.2.9.4 or older, the rendering resolution was not modified and may not be set to the maximum available value. This document will show you how to change this resolution by changing the print modes through the RIP.

| Passes | Printing<br>resolution [dpi] | Allowed rendering<br>resolution s (input) [dpi] | Old default<br>resolution [dpi] | Current default resolution [dpi] |
|--------|------------------------------|-------------------------------------------------|---------------------------------|----------------------------------|
| 1      | 600x1200                     | 150                                             | 150                             | 150                              |
| 2      | 600x1200                     | 150, 300                                        | 150                             | 150                              |
| 4      | 600x1200                     | 150, 300                                        | 150                             | 150                              |
| 6      | 600x1200                     | 150, 300                                        | 150                             | 300                              |
| 8      | 600x1200                     | 150, 300, 600                                   | 300                             | 600                              |
| 10     | 600x1200                     | 150, 300, 600                                   | 300                             | 600                              |
| 12     | 600x1200                     | 150, 300, 600                                   | 300                             | 600                              |
| 16     | 600x1200                     | 150, 300, 600                                   | 300                             | 600                              |
| 18     | 1200x1200                    | 150, 300, 600                                   | 300                             | 600                              |
| 20     | 600x1200                     | 150, 300, 600                                   | 300                             | 600                              |

The table below shows the resolutions recommended according to the different passes used:

Explanation by column:

- **Passes:** shows the number of passes used by the print mode.
- **Printing resolution:** this column displays the output resolution used by the printer.
- Allowed rendering resolution s (input): indicates the rendering resolutions available from the RIP.
- **Old default resolution:** this column shows the default rendering resolution on the firmware version NEXUS\_0.2.9.4 and older.
- **Current default resolution:** this column shows the default rendering resolution from the firmwares that followed the version Nexus\_0.2.9.4 (not included).

It is possible to change default rendering resolutions via the RIP. The following steps show how to change this setting in SAi, Onyx and Caldera for a single job file and permanently for the media preset.

## How to change the default rendering resolution with SAi

#### Single job file:

1. In "Job properties...", go to the "Color Management" tab and select the rendering resolution to be used:

| 1 |                 |                                           |
|---|-----------------|-------------------------------------------|
|   |                 |                                           |
|   | Use color corre | ction 🔹                                   |
|   | Output profile: | Generic Self-Adhesive Vinyl_10p_CMYKcrr 💌 |
|   | Media:          | Generic Self-Adhesive Vinyl               |
|   | Print mode:     | Default                                   |
|   | Resolution:     | 600x600 - DPI 🔥                           |
|   | Color mode:     | 600x600<br>300x300                        |
|   | Dither:         | 150x150                                   |
|   |                 | <u>A</u> dvanced                          |

After changing the resolution, a warning message appears next to the selection (*"Your resolution selection does not match what is stored in the ICC Profile"*). This warning message does not prevent printing in the resolution selected. These settings will only apply to the current print job, after which the settings will return to default and the warning message will disappear.

#### **Entire media preset:**

To change the rendering resolution for all jobs printed from now on, follow the above process for a "single job file"; then go to the "Printer Options" tab and click on the "Download ICC" button. When this is done, return to the "Color Management" tab to check that the warning message has gone. The settings selected will now always apply to that media profile, unless changed manually again as above:

| 1 | 4 🕤 🕻          |                                                |                         |
|---|----------------|------------------------------------------------|-------------------------|
|   |                | V Rea                                          | d Media Automatically   |
|   | Media Manager  | ment                                           |                         |
|   | Category:      | PVC Banner 🔹                                   | Media management        |
|   | Media:         | Generic Backlit PVC Banner 🔹                   | Download ICC            |
|   | Print Mode:    | 20p_CMYKcm_185                                 | Read Media from Printer |
|   | Passes 20 Dire | ection bidir InkDensity 185 EfficiencyMode OFF | Get optimal results     |

| Į | 2 🕤 🚯            |                                           |  |  |  |  |  |  |  |
|---|------------------|-------------------------------------------|--|--|--|--|--|--|--|
|   | Color correction |                                           |  |  |  |  |  |  |  |
|   | Use color correc | ction 👻                                   |  |  |  |  |  |  |  |
|   | Output profile:  | Generic Self-Adhesive Vinyl_10p_CMYKcrr 🔻 |  |  |  |  |  |  |  |
|   | Media:           | Generic Self-Adhesive Vinyl               |  |  |  |  |  |  |  |
|   | Print mode:      | Default                                   |  |  |  |  |  |  |  |
|   | Resolution:      | €00x600 ▼ DPI                             |  |  |  |  |  |  |  |
|   | Color mode:      | CMYK(8bits)                               |  |  |  |  |  |  |  |
|   | Dither:          | ▼ Edit                                    |  |  |  |  |  |  |  |
|   |                  | <u>A</u> dvanced                          |  |  |  |  |  |  |  |

## How to change the default rendering resolution with Onyx

### Single job file:

With the latest driver available from Onyx, it is possible to change the rendering resolution using "Job Editor".

1. Go to the "Printer and Media" tab and expand the "Print mode" section. Select from the list of all print modes available.

| Printer and Media | Preview and Size | Tiling Setup | Co | olor |
|-------------------|------------------|--------------|----|------|
| Printer:          |                  |              | cm | ılıı |
| HP Latex 360      |                  | -            |    | Filt |
| Media Group:      |                  |              | •  |      |
| Self-Adhesive Vi  | inyl             | -            | -  |      |
| Media Name:       |                  |              |    |      |
| Generic Self-Ad   | nesive Vinyl     | -            | Ĩ  |      |
| Print Mode:       |                  |              | •  |      |
| 600 dpi, 10p_CM   | MYKcm_110        | -            |    |      |
| 150 dpi, 10p_CN   | 4YKcm_110        |              |    |      |
| 150 dpi, 6p_CM    | YKcm_90          |              | -  |      |
| 300 dpi, 10p_CN   | 1YKcm_110        |              |    |      |
| 300 dpi, 6p_CM    | rk_80<br>YKcm 90 |              | ω, |      |
| 600 dpi, 10p_CN   | 4YKcm_110        |              |    |      |
| 600 dpi, 8p_CM    | YKcm_90          |              | M  |      |
| Char              | ige Promes       |              |    |      |

### Entire media preset:

- 1. Open the "Media Manager" in Production House 11.
- 2. Select the printer model and click on "Media Library":

| 🎸 Produc  | ProductionHouse Media Manager |               |                      |                   |                   |             |                  |  |
|-----------|-------------------------------|---------------|----------------------|-------------------|-------------------|-------------|------------------|--|
| File Help |                               |               |                      | _                 |                   |             |                  |  |
| Home      | Create Profiles               | Edit Profiles | Carlor Media Library | Configure Devices | Reports and Tools | Recalibrate | Measurement Tool |  |
| HP Latex  | 🛋<br>310 HP Latex 33          | 30 HP Latex 3 | 360                  |                   |                   |             |                  |  |

3. Select the profile and print mode to be changed by right-clicking and selecting "Edit...":

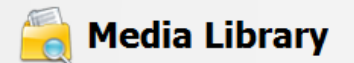

View media profiles and print modes available for your printer.

| Import   🔻 | 🕀 💼 Paper             |                        |         |
|------------|-----------------------|------------------------|---------|
| Export     | 🗄 🗀 PET Film          |                        |         |
|            | 🗄 🛅 PP & PE Film & Ba | nner                   |         |
| Delete     | 🗄 🗀 PVC Banner        |                        |         |
| Make Copy  | 📄 🛅 Self-Adhesive Vin | yl                     |         |
| Denemo     | 🖶 📄 3M IJ 180 CLO     | DNE                    |         |
| Rename     | 🕀 📄 AIR SAV K         |                        |         |
|            | 🕀 📄 Generic Back      | it Self-Adhesive Vinyl |         |
|            | Generic Self-         | Adhesive Vinyl         |         |
| New 🗸 🔻    |                       | Delete                 | 1       |
|            | ⊞ 🖬 6p_CMYk           | Delete                 |         |
| Edit       | i±… 💼 8p_CMYk         | Make Copy              |         |
|            | 🕀 🗋 HP Air Releas     | Rename                 |         |
|            | HP One-view           | Edit                   | w Vinyl |
|            | 🕀 🗋 HP Permaner       | Import ICC             |         |
|            | 🗄 📄 HP Permaner       | Disalay Dataila        |         |
|            | 🗄 🗀 Textile           | Display Details        |         |
|            |                       |                        |         |
|            |                       |                        |         |

4. In the "Choose Workflow" window, click OK:

| Choose Workflow             |
|-----------------------------|
| Choose the workflow to use: |
| ICC Only                    |
| ОК                          |

5. In the following window press "Next". No modification is required:

| Git an existing Print Mode (ICC Only)                                                                                    |                                                                           |                                                                                                    | <b>—X</b> —                                                                                                    |
|----------------------------------------------------------------------------------------------------|---------------------------------------------------------------------------|----------------------------------------------------------------------------------------------------|----------------------------------------------------------------------------------------------------|
| Progress Menu                                                                                                    | Select the Print Mode                                                     |                                                                                                    | 🔺 Hide Tips                                                                                                    |
| <ul> <li>✓ Select the Print Mode</li> <li>Basic Print Mode Settings</li> <li>ICC Profile</li> <li>Mode Edited</li> </ul> | <ol> <li>Media Group:</li> <li>Media Name:</li> <li>Mode Name:</li> </ol> | Self-Adhesive Vinyl <ul> <li>Generic Self-Adhesive Vinyl</li> <li>I0p_CMYKcm_110</li> <li>I0p_CMYKcm_110</li> <li>I0p_CMY</li></ul> | Media Group           Select a Media Group from the drop-down menu.           Media Name           Select a Media Name from the drop-down menu.           If the Media Name that you want does not appear, try changing your Media Group.           Mode Name           Select a Mode from the drop-down menu. If the Media that you want does not appear, try changing your Media Group or Media Name. |
|                                                                                                    |                                                                           | OO                                                                                                    |                                                                                                    |

6. Then, select the resolution required in box 2 and press "Next":

| Get an existing Print Mode (ICC Only)                                                             |                                                 |                           |   |                                                                                                    |
|---------------------------------------------------------------------------------------------------|-------------------------------------------------|---------------------------|---|----------------------------------------------------------------------------------------------------|
| Progress Menu                                                                                     | Basic Print Mode Settings                       | <b>V</b>                  | 0 | 🔺 Hide Tips                                                                                                    |
| <ul> <li>Select the Print Mode</li> <li>Basic Print Mode Settings</li> <li>ICC Profile</li> </ul> | Select the Print Mode                           | 10p_CMYKcm_110 •          |   | Mode Name<br>Enter a name for your Mode. This should be a<br>name that will help you identify your Mode<br>easily. A typical Mode Name format is<br>Resolution. Dot Pattern (e.g., 600, Stochastic).                                                                                                    |
| Mode Edited                                                                                       | Type a name for this print mode                 | 10p_CMYKcm_110            |   | Resolution                                                                                                    |
|                                                                                                   | 2 Select the print mode's resolution            | 300                       | - | Resolution. Resolution determines the quality or<br>speed of the image output (e.g. higher<br>resolution means higher quality, lower<br>resolution means higher speed).                                                                                                    |
|                                                                                                   | Select the print mode's dot pattern             | Solo<br>Contone           | # | Use Legacy Ink Restrictions<br>Click this box to use the legacy method of<br>setting Ink Restrictions                                                                                                    |
|                                                                                                   | Define the printer specific settings for this   | s print mode Mode Options |   | Dot Pattern<br>Click the down arrow to select from the<br>available Dot Patterns.                                                                                                    |
|                                                                                                   | Scale the print width or height                 | Scale Adjust              | ] | Click the <b>gear icon</b> button to enable/disable<br>additional Dot Patterns. The available dot<br>patterns may vary depending updon Ink<br>Configuration and Resolution.                                                                                                    |
|                                                                                                   |                                                 |                           |   | Mode Options<br>Click Mode Options to view the printer specific<br>options for the selected resolution.                                                                                                    |
|                                                                                                   | Print a Test Image                              | Print                     | - | Scale Adjust<br>Click Scale Adjust to adjust your print width<br>or height. If your measured output is different<br>from your desired output, you can use the scale<br>adjust tool to scale your print to the calculated<br>scale factor. Type in the desired width or height<br>for the test image then enter the measured |
|                                                                                                   | ) Self-Adhesive Vinyl   📄 Generic Self-Adhesive | Vinyl   10p_CMYKcm_110    |   | values to calculate the scale factor.                                                                                                    |

7. In the "Measurement Devices" window, press "Close":

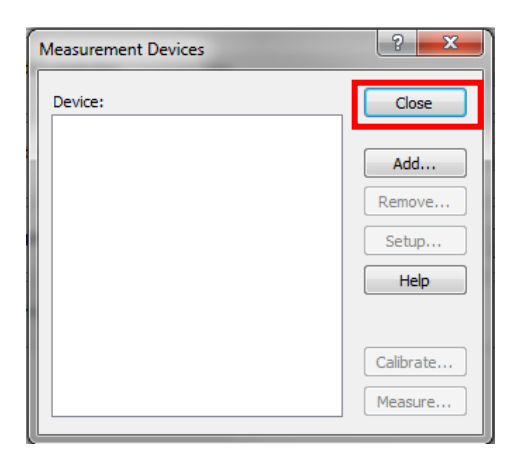

8. Finally, press "Next" and "Finish" respectively in the last two windows:

| 🎸 Edit an existing Print Mode (ICC Only)                                            |                                                                                    |                                                                                                    |
|-------------------------------------------------------------------------------------|------------------------------------------------------------------------------------|----------------------------------------------------------------------------------------------------|
| Progress Menu                                                                       | ICC Profile 🛛 🚩 💽                                                                  | 🔺 Hide Tips                                                                                                    |
| Select the Print Mode     Basic Print Mode Settings     ICC Profile     Mode Edited | Select an existing ICC profile or HP_10p_CMYXcm_110  Import ICC                    | ICC<br>Select the ICC Profile you would like to use or<br>create a new ICC by clicking the +. Click<br>Import ICC to add a different ICC Profile.<br>Print Swatch                                     |
|                                                                                     | The ICC swatch has been printed. Print Swatch                                      | Click the <b>Print Swatch</b> button to configure and<br>print the ICC Swatch. If multiple color engines<br>are available, click the down arrow to select one<br>of the color engines.                |
|                                                                                     | The ICC swatch has been successfully read Read Swatch                              | Read Swatch<br>After the swatch has dried, click Read Swatch<br>to measure the ICC Swatch. Click the down<br>arrow to inport external readings or view the                                            |
|                                                                                     | Modify and manage advanced ICC build settings                                      | measurement data.                                                                                                    |
|                                                                                     | Build an ICC profile using the selected ICC build options     Build ICC Profile    | An appropriate set of options is generally<br>preselected automatically based on your ink<br>setup for the media. For most users it is<br>recommended that you simply click <b>Build</b> to           |
|                                                                                     | Create a Spot Color Extensi [HP Professional PANTONE Emulation -] Build Table      | complete the profiling process. Advanced users<br>can access the Build Options by clicking Edit.<br>The down arrow on the Edit button allows users<br>to configure and save custom setups. These will |
|                                                                                     | Print a Test Image                                                                 | appear in the Predefined Build Options<br>drop-down menu. NOTE: Custom built option<br>presets are not auto-selected based on the ink<br>cature of your media                                         |
|                                                                                     |                                                                                    | seup or your means.                                                                                                    |
|                                                                                     |                                                                                    |                                                                                                    |
| Git an existing Print Mode                                                          | e (ICC Only)                                                                       |                                                                                                    |
| Progress Menu                                                                       | Mode Edited 🛛 🚩 💽 🖃 Hide Ti                                                        | ps                                                                                                    |
| <ul> <li>✓ Select the Print Mode</li> <li>✓ Basic Print Mode Settin</li> </ul>      | You have successfully edited this mode. Finish<br>Select 'Finish'<br>Manager scree | to return to the main Media<br>en.                                                                                                    |
| ICC Protile                                                                         | Edit another mode     Edit another mode     Edit action                            | r mode<br>nother mode' to return to the<br>creen and edit another mode.                                                                                                    |
|                                                                                     |                                                                                    |                                                                                                    |
|                                                                                     |                                                                                    |                                                                                                    |
|                                                                                     |                                                                                    |                                                                                                    |
|                                                                                     | CO D                                                                               |                                                                                                    |
|                                                                                     | 🗀 Self-Adhesive Vinyl 📔 🗋 Generic Self-Adhesiv                                     |                                                                                                    |

The resolution has now been changed permanently for this print mode. These settings will be applied each time this print mode is used, unless changed again as above.

## How to change the default rendering resolution with Caldera

### Single job file:

It is more obvious where to change the rendering resolution than the previous RIPs. The following screenshot shows the location of this setting:

| (6          | H                     | P-Latex-360 🔶 🗕 🗆 🗙                             |  |  |  |  |
|-------------|-----------------------|-------------------------------------------------|--|--|--|--|
|             | <b>R</b> /            | QuickCal.tif<br>CMYK 8 bits<br>203.2 x 279.4 mm |  |  |  |  |
| Copies      | :                     | 1                                               |  |  |  |  |
| Resolution  | :                     | 300 🗵                                           |  |  |  |  |
| Loading     | ÷                     | R01160 💆                                        |  |  |  |  |
| Media       | :                     | Generic Self-Adhesive Vinyl 🗾                   |  |  |  |  |
| Mode        | :                     | СМҮК8                                           |  |  |  |  |
| Quality     | :                     | 10p_CMYKcm_110                                  |  |  |  |  |
| Action      | :                     | Print 🗹                                         |  |  |  |  |
|             |                       | ☐ Keep Ripped file                              |  |  |  |  |
| Default cor | Default configuration |                                                 |  |  |  |  |
| 🔮 🦨 🖉 Ď     |                       |                                                 |  |  |  |  |
| Ready       |                       | Print Quit                                      |  |  |  |  |

#### **Entire media preset:**

1. Double-click the "Easy Media" menu inside the Caldera RIP:

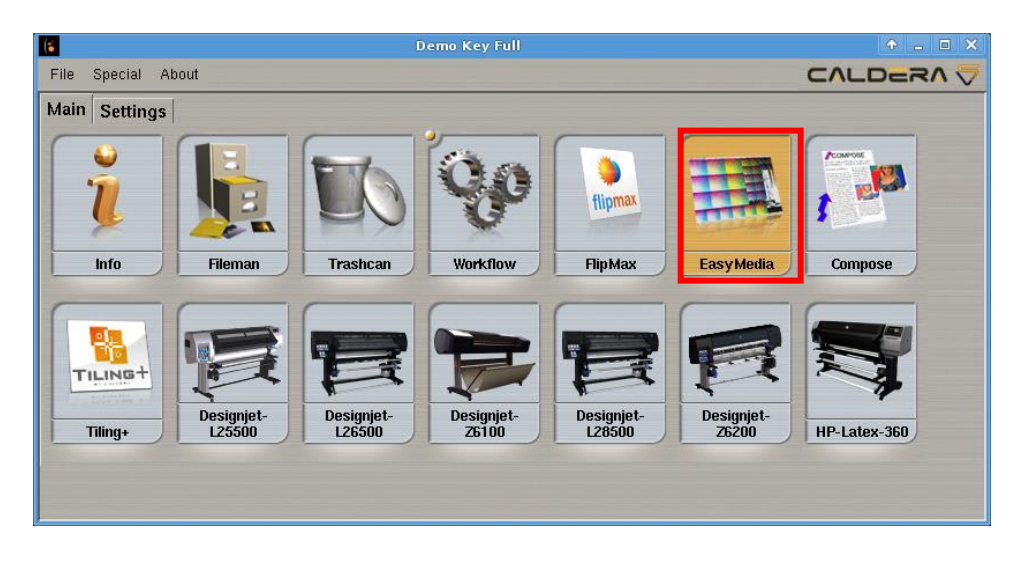

2. Then, double-click the printer icon:

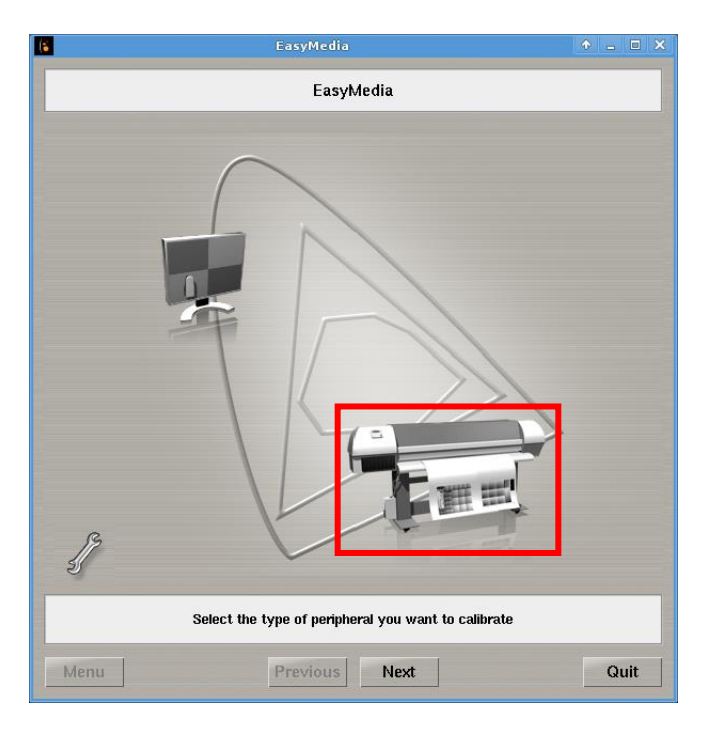

3. Select the printer on which the settings are to be changed and press "Next":

| (a EasyMedia                                                                                      |                                                                                          | • | - 0  | × |
|---------------------------------------------------------------------------------------------------|------------------------------------------------------------------------------------------|---|------|---|
|                                                                                                   | EasyMedia                                                                                |   |      |   |
| Server                                                                                            | Model                                                                                    |   |      | 7 |
| HP-Latex-360                                                                                      | HP-Latex-360                                                                             |   |      |   |
| Designjet-1.25500<br>Designjet-26200<br>Designjet-1.28500<br>Designjet-26100<br>Designjet-1.26500 | Designjet-L25500<br>Designjet-Z6200<br>Designjet-L28500<br>HpDjZ6100<br>Designjet-L26500 |   |      |   |
| Host : localhost                                                                                  |                                                                                          |   |      | Z |
| Select the printer                                                                                |                                                                                          |   |      |   |
| Menu                                                                                              | Previous Next                                                                            |   | Quit |   |

4. Then, select the media profile to be modified and press "Next":

| EasyMedia                                                                                                    | ↑ _ □ >                                                  |  |  |
|----------------------------------------------------------------------------------------------------|----------------------------------------------------------|--|--|
| HP-Latex-360                                                                                                    |                                                          |  |  |
| Categories : All                                                                                                    | <u>×</u> 🗃 🖾                                             |  |  |
| Name                                                                                                    | Projects                                                 |  |  |
| Generic PVC Banner<br>HP Durable Frontlit Scrim Banner<br>Generic Backlit PVC Banner<br>Generic Backlit Self-Adhesive Vinyl<br>HP Air Release Adhesive Gloss Cast Vinyl<br>HP Permanent Gloss Adhesive Vinyl<br>HP Permanent Matte Adhesive Vinyl<br>HP Derview Perforated Adhesive Window Vinyl<br>Generic Pager | 3<br>2<br>2<br>3<br>3<br>1<br>1<br>1<br>1<br>2<br>2<br>3 |  |  |
| Generic Coated Paper<br>HP PVC-free Wall Paper<br>HP White Satin Poster Paper<br>HP Photo-realistic Poster Paper<br>HP Blue Back Billboard Paper<br>HP Universal Coated Paper 3 in-Core<br>HP Coated Paper 3 in Core<br>HP Universal Heavyweight Coated Paper 3 in-Core                                           | 2<br>2<br>1<br>2<br>1<br>2<br>2<br>2<br>2<br>2<br>2<br>2 |  |  |
| New. Dup. Delete Edit. AutoSync                                                                                                    | HP Media Finder. Profile Library                         |  |  |
| Statistics                                                                                                    | Install Patch Build Patch                                |  |  |
| Select the media you want to profile<br>Click the "New" button to create a new Media                                                                                                    |                                                          |  |  |
| Menu Previous Nex                                                                                                    | xt Quit                                                  |  |  |

5. Now, select the media preset to be modified and press "Edit...":

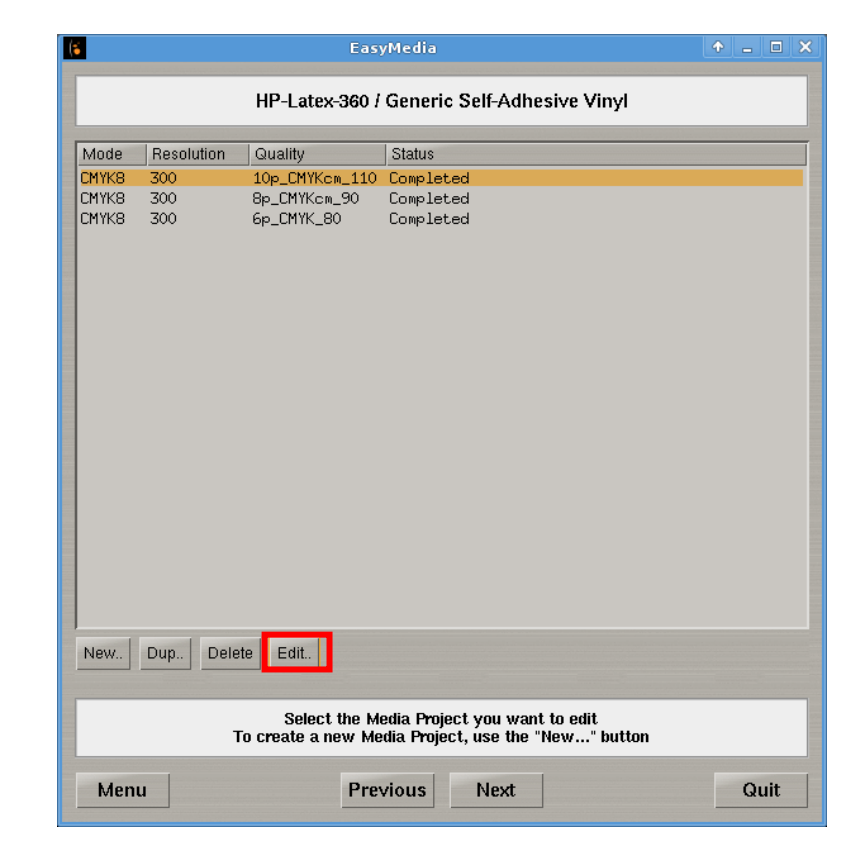

6. In this window, choose the resolution and the quality, then press "OK":

|               | Media Project                 | ↑ □ × |
|---------------|-------------------------------|-------|
| Main Settings | Parameters                    |       |
| Mode :        | СМҮК8                         | V     |
| Resolution :  | 600                           | Y     |
| Quality :     | 10p_CMYKcm_110                | V     |
| Description : | 10 passes, 6-CMYKcm, 110% ink |       |
|               |                               |       |
|               |                               |       |
|               |                               |       |
|               |                               |       |
|               |                               |       |
|               |                               |       |
|               |                               |       |
|               | Cancel                        | ОК    |

7. In the following window, rename the quality name, if required, then press "OK":

| Modify                        | Quality 1 | > • × |  |
|-------------------------------|-----------|-------|--|
| Quality name : 10p_CMYKcm_110 |           |       |  |
|                               | Cancel    | ОК    |  |
|                               |           |       |  |

8. The enter the administration password on localhost:

| 📃 easymedia         | • • • ×           |  |
|---------------------|-------------------|--|
| Administration pass | word on localhost |  |
| *****               |                   |  |
|                     |                   |  |
| ок                  | Cancel            |  |
|                     |                   |  |

9. Confirm the change, by clicking "Yes":

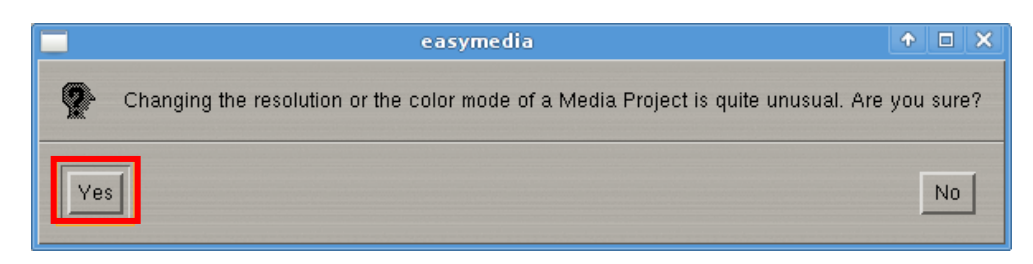

10. The screen returns to the "EasyMedia" window. The resolution change for the specific media preset can be seen. Finally, press "Quit" to complete the rendering resolution modification:

| (*                               |                                                                                                  | Eas                                          | yMedia                              | ↑ _ □ X |  |
|----------------------------------|--------------------------------------------------------------------------------------------------|----------------------------------------------|-------------------------------------|---------|--|
|                                  | HP-Latex-360 / Generic Self-Adhesive Vinyl                                                       |                                              |                                     |         |  |
| Mode                             | Resolution                                                                                       | Quality                                      | Status                              |         |  |
| СМҮКВ<br>СМҮКВ<br>СМҮКВ<br>СМҮКВ | 600<br>300<br>300                                                                                | 10p_CMYKcm_110<br>8p_CMYKcm_90<br>6p_CMYK_80 | Completed<br>Completed<br>Completed |         |  |
| New                              | New Dup Delete Edit.                                                                             |                                              |                                     |         |  |
|                                  | Select the Media Project you want to edit<br>To create a new Media Project, use the "New" button |                                              |                                     |         |  |
| Men                              | u                                                                                                | Pre                                          | vious Next                          | Quit    |  |